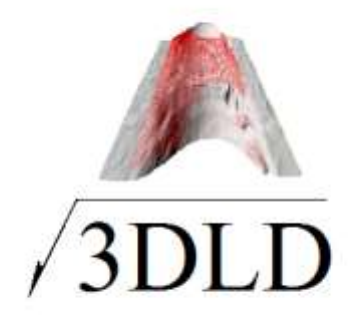

# ИНСТРУКЦИЯ СКАНИРОВАНИЯ ПОВЕРХНОСТИ СВАРНОГО ШВА LSP-U СКАНЕРОМ

Волгоград 2023

# СОДЕРЖАНИЕ

| 1. Введение                                       | 3  |
|---------------------------------------------------|----|
| 2. Объект сканирования                            | 4  |
| 3. Цель сканирования                              | 4  |
| 4. Результат сканирования                         | 5  |
| 5. Описание LSP-U сканера                         | 5  |
| 6. Порядок сканирования стыковых швов КСС пластин | 8  |
| 7. Порядок сканирования угловых швов КСС пластин  | 14 |
| 8. Обработка результатов сканирования             | 20 |
| 9. Условия эксплуатации сканера                   | 23 |
| 10. Заключительные положения                      | 24 |

### 1. ВВЕДЕНИЕ

LSP-U сканер - это надежная и высокоэффективная в использовании система, предназначенная для бесконтактного измерения и оцифровки поверхности контрольных сварных соединений (КСС) стыковых и угловых швов пластин для последующей обработки результатов в виртуальном пространстве и использования экспертами для оценки качества поверхности сварных швов, полученных различными способами сварки плавлением.

Технология 3D лазерной диагностики (3DLD) формы поверхности сварного шва с использованием LSP-U сканера позволяет исключить субъективизм при экспертной оценке и определении квалификации сварщиков. Расчет значения Индекса Квалификации Сварщика (ИКС) выполняется без участия человека.

Термин LSP-U сканер в настоящей инструкции используется для сокращения названия аппаратных и программных средств для сканирования и оцифровки КСС стыковых и угловых швов пластин, программного интерфейса для работы 3DLD эксперта (оператора) и других программ, необходимых для выполнения поставленной цели.

LSP-U сканер позволяет оцифровывать и сохранять в электронном виде облако 3D координат точек (цифровую реплику) поверхности сварных швов и околошовную зону КСС, лицевой поверхности стыкового и углового сварного шва пластин и корневого шва стыковых соединений пластин и визуализировать их на экране персонального компьютера (ПК).

Аппаратные средства LSP-U сканера состоят из лазерного датчика LS2D, актюатора с механизмом позиционирования, коммутатора, персонального компьютера (ПК) и соединительных проводов.

Процесс сканирования заключается в перемещении с заданной постоянной скоростью лазерного датчика LS2D, относительно фиксированного на плоском основании стыкового или углового сварного шва пластин КСС, посредством актюатора, управляемого ПК.

<u>www.3dld.ru</u> – Все права защищены.

3

Программное обеспечение LSP-U сканера обеспечивает управление аппаратными средствами, оцифровку сканируемых поверхностей стыкового и углового шва КСС пластин, обработку данных сканирования, сохранение и визуализацию 3D цифровых реплик поверхностей стыкового и углового шва КСС, расчет значения ИКС. Применение современных компьютерных технологий и простой пользовательский интерфейс позволяет использовать LSP-U сканер персоналом, не имеющих специальных знаний в компьютерных и лазерных технологиях.

Технология 3DLD имеет возможность визуализировать 2D сечения сварного шва по всей длине сканирования, что позволяет пользователю оценивать контролируемые параметры формы поверхности сварного шва на соответствие нормативно- технической документации.

### 2. ОБЪЕКТ СКАНИРОВАНИЯ

Объектом сканирования является лицевая и (или) корневая поверхность стыковых швов КСС пластин и лицевая поверхность угловых швов КСС пластин.

#### 3. ЦЕЛЬ СКАНИРОВАНИЯ

Целью сканирования является получение 3D цифровой реплики формы лицевой и (или) корневой поверхности стыкового сварного шва КСС пластин и лицевой поверхности углового сварного шва КСС пластин для последующей компьютерной оценки в виртуальном пространстве:

практических навыков сварщиков;

качества сварочных материалов;

качества сварочного оборудования;

качества лицевой и корневой поверхности сварного шва на соответствие требований нормативно-технической документации на ВИК.

#### 4. РЕЗУЛЬТАТ СКАНИРОВАНИЯ

Результатом сканирования является облако 3D координат точек лицевой и корневой поверхностей стыкового шва КСС пластин или лицевой <u>www.3dld.ru</u> – Все права защищены.

4

поверхности углового шва КСС пластин заданной длины, сформированного в файле данных. Данные сканирования сохраняются на жестком диске персонального компьютера в формате \*.wld.

5. ОПИСАНИЕ LSP-U СКАНЕРА

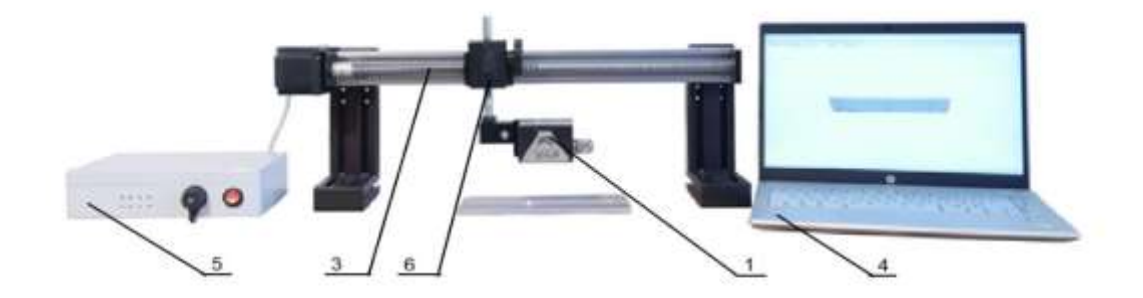

а) положение LS2D при сканировании поверхности сварного шва КСС пластин;

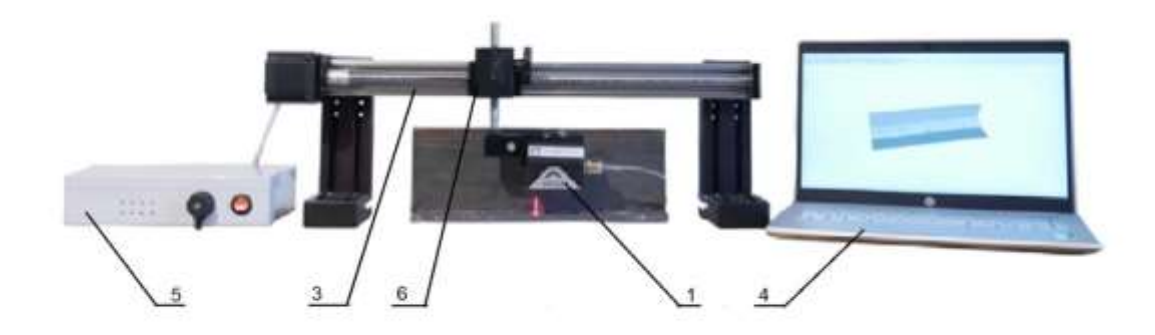

б) положение LS2D при сканировании поверхности углового шва КСС пластин.

Рис1. LSP-U сканер.

LSP-U сканер (рис.1) состоит из лазерного датчика LS2D (1) для сканирования поверхности сварного шва КСС, актюатора (3) персонального компьютера (4), коммутатора (5), механизма позиционирования (6) лазерного датчика LS2D (1).

Лазерный датчик LS2D (1) представляет современный 2D триангулярный лазерный датчик, выполняющий считывание сканируемой поверхности до 100 сечений в секунду и в каждом сечении, измеряет координаты 1024 точек.

Актюатор (3) - это функциональное устройство LSP-U сканера, передающее воздействие управляющей OT команды персонального компьютера (4) через коммутатор (5) на механизм возвратнопоступательного движения, на котором установлен лазерный датчик LS2D (1).

(6), Механизм позиционирования устройство, механическое обеспечивает дискретный поворот лазерного датчика LS2D (1) вокруг оси крепления на величину 45<sup>°</sup> и плавную регулировку по высоте относительно сканируемой поверхности. Механизм позиционирования (6)дает возможность фокусировать лазерный датчик LS2D (1) для сканирования поверхностей стыкового сварного шва КСС пластин (рис.1а), и для сканирования поверхности углового шва КСС пластин (рис.1б).

Коммутатор 5 (рис.1) представляет собой электронный модуль, состоящий из внешнего блока питания, контроллера шагового двигателя, коммутационного устройства с Wi-fi и Ethernet интерфейсом. Для работы коммутатор необходимо запитать от внешнего блока питания 24В, 2,5А (поставляется с коммутатором) через разъем 1 (рис.3 стр. 7). Включение и выключение коммутатора осуществляется переключателем 1 на лицевой панели (рис.2 стр. 7). После включения коммутатора необходимо выдержать паузу около 2 минут для его загрузки. Соединения коммутатора с персональным компьютером (4) возможно беспроводное, по сети Wi-fi, или проводное по Ethernet интерфейсу. При подключении через сеть Wi-fi во вкладке сети - выбрать сеть с маркировкой 3DLD цифра (цифра определена изготовителем). Пароль для подключения коммутатора совпадает С названием сети. Подключение проводного Ethernet интерфейса <u>www.3dld.ru</u> – Все права защищены.

6

осуществляется сетевым кабелем с разъемом RJ-45 присоединением к соответствующему разъёму (2), расположенному на лицевой панели коммутатора (рис 2.). Проводное подключение по Ethernet является предпочтительным. Подключение лазерного датчика LS2D выполняется через разъемы 2 или 3, подключение шагового двигателя актюатора, через разъем 4 на задней панели коммутатора

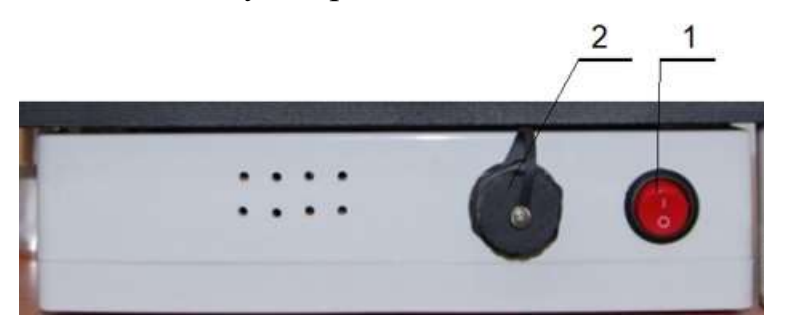

Рис.2. Лицевая панель коммутатора

1-Кнопка «включить-выключить»; 2-Разъем для проводного подключения Ethernet интерфейса.

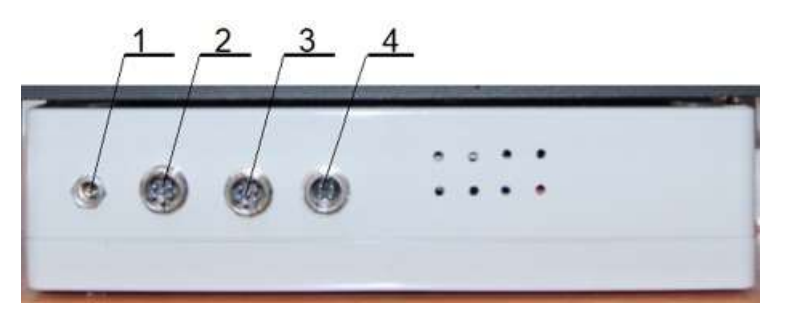

Рис. З Задняя панель коммутатора

1-Разъем подключения внешнего блока питания; 2,3-Разъемы подключения лазерных датчиков LS2D; 4-Разъем подключения шагового двигателя.

обеспечение сканера LSP Программное управляет процессом бесконтактного измерения и оцифровки поверхностей сварного соединения, ОЗУ измерения персонального передает данные В компьютера, визуализирует цифровые реплики поверхностей сварного соединения на мониторе, сохраняет результаты измерения на жестком диске компьютера, рассчитывает численное значение ИКС.

Персональный компьютер (4) – под управлением ОС MS Windows 10, имеющий Ethernet интерфейс, не менее 2 USB портов, сеть Wi-fi.

## 6. ПОРЯДОК СКАНИРОВАНИЯ СТЫКОВЫХ ШВОВ КСС ПЛАСТИН.

6.1 Перед сканированием необходимо установить оборудование (рис.1a стр. 5) на рабочем месте, представляющем собой устойчивую горизонтальную поверхность (стол) размером не менее 1000х500 мм, присоединить необходимые питающие и управляющие кабели, выполнить настройку и тестирование оборудования, в соответствие с настоящей Инструкцией и руководством по эксплуатации на каждый модуль (при необходимости).

6.2 Выбрав вариант соединения (беспроводное Wi-Fi, или проводное RJ45) коммутатора (5) с персональным компьютером (4) руководствоваться действиями, прописанными в разделе 5- Коммутатор.

6.3 Запустить интерфейс программного обеспечения и выбрать значок Кановый

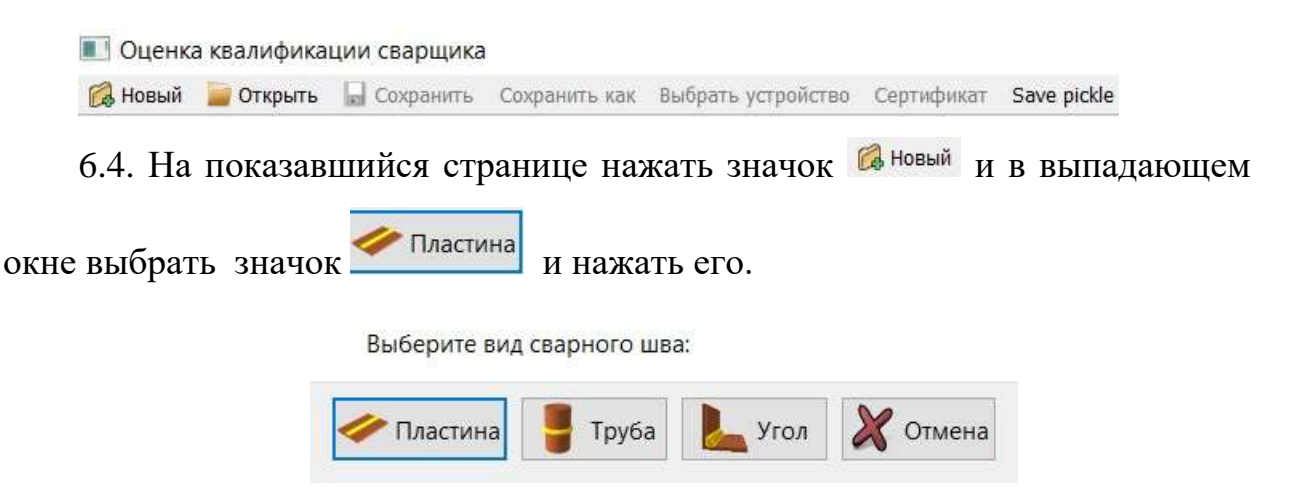

6.5. В выпадающем окне внести необходимые исходные данные:

|                                       | 🫷 Плас               | тина   |    |       |     |       |
|---------------------------------------|----------------------|--------|----|-------|-----|-------|
| Ф.И.О.:                               |                      |        |    |       |     |       |
| Способ сварки:                        | РД ∨                 |        |    |       |     |       |
| Марка основного материала:            |                      |        |    |       |     |       |
| Толщина основного материала, мм:      | 6,0                  |        |    |       |     |       |
| Положение детали при сварке:          | B1 ~                 |        |    |       |     |       |
| Присадочный материал:                 |                      |        |    |       |     |       |
| онструктивные параметры сварного шва: |                      |        |    |       |     |       |
|                                       | Лицевой і            | ШОВ    |    |       |     |       |
|                                       | Высота:              | 1,5 🜲  | +[ | 1,5 🜲 | -   | 1,0 🜲 |
|                                       | <mark>Ширина:</mark> | 11,0 🜲 | +[ | 2,0 韋 | - [ | 0,0 🜲 |
|                                       | Корневой             | шов    |    |       |     |       |
|                                       | Высота:              | 2,0 🖨  | +[ | 1,0 🜲 | •   | 1,5 🜲 |
|                                       | Ширина:              | 6,0 🜲  | +[ | 2,0 🜲 | - [ | 1,0 🜲 |

и выбрать устройство, нажав на значок выбрать устройство в выпадающем окне выбрать Плоский (ethernet) и нажать ОК.

| Плоский                   |  |
|---------------------------|--|
| Плоский (ethernet)        |  |
| Труба (ethernet)<br>Dobot |  |

6.6 Положить и ориентировать КСС пластин на горизонтальной поверхности стола таким образом, чтобы линия лазерного луча была перпендикулярна поверхности КСС и захватывала всю ширину сварного шва (рис. 1а стр. 5). При установке КСС обеспечить параллельность оси сварного шва возвратно-поступательному перемещению актюатора. Необходимо исключить дрожание или колебание стола, на котором расположены аппаратные средства и КСС в процессе установки и сканирования.

6.7.1 После выбора устройства и введения исходных данных, при расположении КСС, подлежащем сканированию, под лазерным датчиком

| нажать значок 🕓 Сканировани            | ie -                                  |
|----------------------------------------|---------------------------------------|
|                                        | 🧼 Пластина                            |
| Ф.И.О.:                                | Петров А.И.                           |
| <u>С</u> пособ сварки:                 | РД ~                                  |
| Марка основного материала:             | Сталь 3                               |
| Толщина основного материала, мм:       | 6,0                                   |
| Положение детали при сварке:           | H1 ~                                  |
| Присадочный материал:                  | УОНИ 1355                             |
| Конструктивные параметры сварного шва: | ГОСТ 5264 80 С 17 Тех карта на сварку |
|                                        | Лицевой шов                           |
|                                        | Высота: 0,5 🜩 + 1,5 🜩 - 0,3 🜩         |
|                                        | Ширина: 12,0 🜩 + 2,0 🜩 - 2,0 🜩        |
|                                        | Корневой шов                          |
|                                        | Высота: 0,5 🖨 + 1,5 🖨 - 0,3 🖨         |
|                                        | Ширина: 12,0 🜩 + 2,0 🜩 - 2,0 🜩        |

На экране персонального компьютера появится 2D сечение сканируемой поверхности КСС стыкового шва пластин на которую направлен луч лазерного сканера LS2D и виртуальные горизонтальная и вертикальная оси.

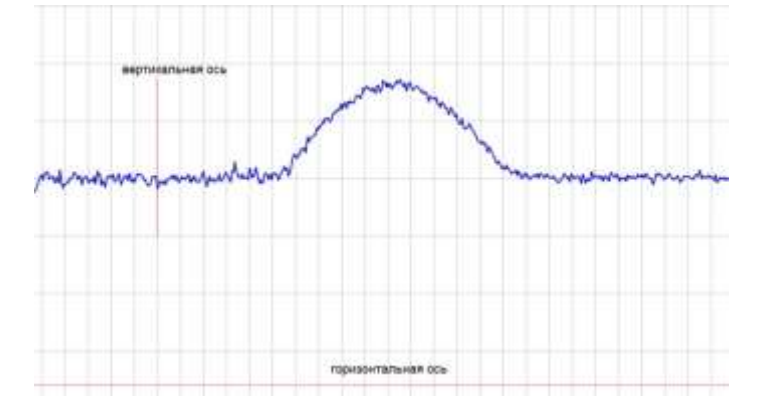

6.7.2 Позиционировать вручную КСС для получения на экране компьютера 2D сечения сканируемой лицевой поверхности сварного шва, таким образом, чтобы сечение поверхности сварного шва полностью попадало в зону сканирования, с ориентацией виртуальных осей как показано ниже. Расстояние от плоскости излучателя датчика LS2D до поверхности

сканирования должно быть в интервале 70-170мм, рекомендуемое расстояние- 100 -120мм.

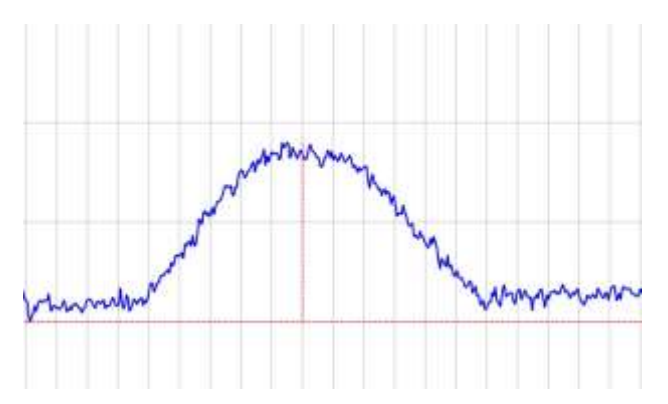

Манипулирование положением датчика LS2D по длине КСС осуществляется средствами программного интерфейса нажатием значков стрелка влево, вправо . После чего выполнить перемещение актюатора с лазерным датчиком LS2D, на заданную длину, нажав и удерживая значок стрелка влево или вправо, в зависимости от положения лазерного датчика LS2D, относительно КСС. Добиться минимального изменения положения виртуальных осей относительно 2D сечения в начале и окончании предполагаемого сканирования поверхности КСС как указано в данном пункте. Во избежание колебаний КСС относительно стола возможно применение подложек различной толщины под КСС.

6.7.3. В окне значка сканировать: 150 мм Сорень: задать длину выбранного задать сканирования КСС в мм и отметить флажком поверхность сварного Лицо: Сканировать Корень: Сканировать . В данном варианте сканированию подлежит лицевая поверхность.

6.7.4 Выбрать направление сканирования и запустить процесс сканирования нажатием на значок (сканирование влево) или значок (сканирование вправо). Процесс сканирования запустится автоматически.

**Внимание!** В процессе сканирования не допускать удары, вибрацию, дрожание и колебание стола, на котором находятся актюатор с лазерным датчиком LS2D, КСС и персональный компьютер.

6.7.5 После завершения сканирования автоматически на экране персонального компьютера появится визуализированная 3D цифровая реплика лицевой поверхности КСС. Необходимо визуально контролировать попадание лицевой поверхности сварного шва в зону сканирования.

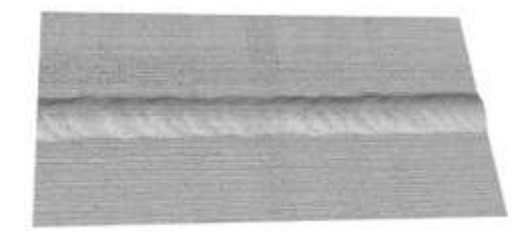

6.7.6 При неполном попадании поверхности сварного шва в зону сканирования и (или) колебания КСС пластин или стола в процессе сканирования 3D реплика будет иметь вид, приведенный ниже или подобный данному.

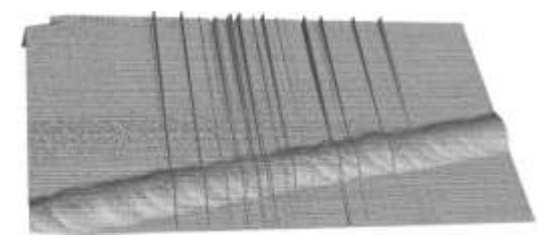

Необходимо провести корректировку позиционирования КСС пластин в соответствие п 6.7.2 и (или) устранить колебания КСС или стола и повторить сканирование. Добиться получение результата как показано в п. 6.7.5.

6.7.7. Перевернуть КСС вокруг оси сварного шва на 180<sup>0</sup> и повторить действия в соответствие с п 6.7.2 – 6.7.6. Предварительно переключить

лицо: 🗹 Сканировать лицо: 🗌 Сканировать «флажок» с лицо Корень: Сканировать На корень Корень: Сканировать

Обратить **Внимание** на переключение «флажка». При несоблюдении данного требования результат предыдущего сканирования будет утерян и сканирование придется выполнять вновь.

6.7.8. Выполнить сканирование корневой поверхности сварного шва КСС, в соответствие с п.6.7.2. - 6.7.6. После завершения сканирования автоматически на экране персонального компьютера появится визуализированная 3D цифровая реплика лицевой и корневой поверхности сварного шва.

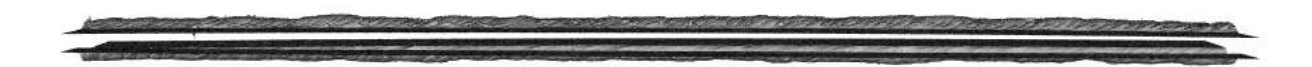

Ориентируя 3D реплику корневой поверхности КСС, использую возможности программного интерфейса, визуально контролировать попадание корневой поверхности сварного шва в зону сканирования.

6.8. Сохранить результат сканирования нажатием значка Сохранить или Сохранить как Результат сканирования лицевой и корневой поверхности КСС стыкового шва сохраниться в формате \*.wld.

6.9. Рассчитать значение ИКС нажатием значка <sup>мидекс</sup>. Расчет выполняется автоматически *последовательно* для лицевой и корневой поверхности сварного шва. Первоначально, после расчета, на экране отобразится картина с вычисленным значением ИКС лицевого шва.

| 800  | а данных    | 🖾 Сканири      | вание          | 🖾 Резуль | Tat | 🔹 Индекс   | 🛃 Калиброви | 📝 Be | од данных 【  | Сканиров       | ание 📱        | Pesyl | њтат | 🕯 Индекс |
|------|-------------|----------------|----------------|----------|-----|------------|-------------|------|--------------|----------------|---------------|-------|------|----------|
| Лнца | вой Корне   | BOIL           |                |          |     |            |             | Лиц  | евой Корнев  | oŵ             |               |       |      |          |
|      | 92.91       | Высота<br>2.13 | Ширина<br>17.0 | ^        | 30  | Копировать | рисунав П   |      | 98.61        | Высота<br>1.50 | Ширина<br>9.4 | ^     | 30   | Копиров  |
|      | 78.75-99.90 | 1.59-2.44      | 15.6-18.6      |          |     |            |             |      | 87.11-100.00 | 1.07-2.20      | 8.2-10.6      |       |      |          |
| 1    | 83.60       | 2.44           | 17.8           |          |     |            |             | 1    | 99.52        | 1.29           | 9.2           |       |      |          |
| 2    | 85.92       | 2.35           | 17.8           |          |     |            |             | 2    | 99.47        | 1.40           | 9.2           |       |      |          |
| 3    | 87.34       | 2.33           | 17.4           |          |     |            |             | 3    | 99.62        | 1.31           | 9.4           |       |      |          |
| 4    | 89.58       | 2.25           | 17.4           |          |     |            |             | 4    | 99.77        | 1.33           | 9.4           |       |      |          |
| 5    | 89.34       | 2.23           | 17.2           |          |     |            |             | 5    | 99.79        | 1.35           | 9.6           | 2     |      |          |
| 6    | 92.05       | 2.23           | 17.0           |          |     |            |             | 6    | 99.85        | 1.23           | 9.6           |       |      |          |
| 7    | 92.79       | 2.25           | 17.0           | 2        |     |            |             | 7    | 99.82        | 1.24           | 9.0           | 5     |      |          |

При нажатии значка корневой <sup>Корневой</sup> после расчёта на экране отобразится картина с вычисленным значением ИКС корневого шва.

6.10. Сканирование шлифованных, зеркальных металлических поверхностей или поверхности зачищенной абразивом, может привести к появлению бликов на реплике КСС сварного шва, для их устранения обработать рекомендуется перед сканированием шов специальным антибликовым Антибликовый покрытием. спрей лазерного для И оптического сканирования используется для образования тонкого матового слоя, устраняющего блики на сканируемой поверхности, улучшая результат и повышая точность сканирования. Поставляется В аэрозольных баллончиках.

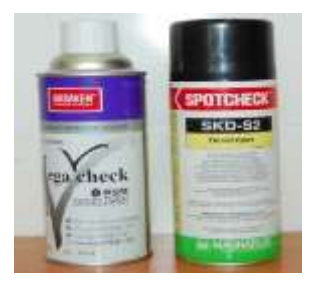

## 7. ПОРЯДОК СКАНИРОВАНИЯ УГЛОВЫХ ШВОВ КСС ПЛАСТИН.

7.1 Перед сканированием необходимо установить оборудование (рис.16 стр. 5) на рабочем месте, представляющем собой устойчивую горизонтальную поверхность (стол) размером не менее 1000х500 мм, присоединить необходимые питающие и управляющие кабели, выполнить

настройку и тестирование оборудования, в соответствие с настоящей Инструкцией и руководством по эксплуатации на каждый модуль (при необходимости).

7.2 Выбрав вариант соединения (беспроводное Wi-Fi, или проводное RJ45) коммутатора (5) с персональным компьютером (4) руководствоваться действиями, прописанными в разделе 5- Коммутатор.

7.3 Запустить интерфейс программного обеспечения и выбрать значок Ковый.

| 🔀 Новый | 🧱 Открыть | Сохранить | Сохранить как | Выбрать устройство | Сертификат | Save pickle |     |
|---------|-----------|-----------|---------------|--------------------|------------|-------------|-----|
| 7.4. Ha | показав   | шийся стј | ранице на:    | жать значок        | 🔀 Новый И  | в выпадаю   | щем |
|         |           | Угол      |               | 000                |            |             |     |

| pythonw        |             |      | ×        |
|----------------|-------------|------|----------|
| Выберите вид с | зарного шва | a:   |          |
| 🥔 Пластина     | Труба       | Угол | 🗶 Отмена |

7.5. В выпадающем окне внести необходимые исходные данные:

|                                       | 🦾 Уга   | ол      |        |       |      |     |     |    |
|---------------------------------------|---------|---------|--------|-------|------|-----|-----|----|
| Ф.И.О.:                               |         |         |        |       |      |     |     |    |
| Способ сварки:                        | РД      | $\sim$  |        |       |      |     |     |    |
| Марка основного материала:            |         |         |        |       |      |     |     |    |
| Толщина основного материала, мм:      | 6,0     | -       |        |       |      |     |     |    |
| Положение детали при сварке:          | П1(PE)  | $\sim$  |        |       |      |     |     |    |
| Присадочный материал:                 |         |         |        |       |      |     |     |    |
| онструктивные параметры сварного шва: |         |         |        |       |      |     |     |    |
|                                       | Угловой | і шов   |        |       |      |     |     |    |
|                                       | Катет 1 | :       | 7,0    | +     | 1,3  | -   | 0,0 | \$ |
|                                       | Катет 2 | :       | 7,0    | +     | 1,3  | - 🛛 | 0,0 | •  |
|                                       | Выпукл  | ость ве | рхнего | этал  | она: | 5,9 |     | \$ |
|                                       | Выпукл  | ость ни | жнего  | этало | на:  | 5,0 |     | \$ |

и выбрать устройство, нажав на значок <sup>выбрать устройство</sup> в выпадающем окне выбрать Плоский (ethernet) и нажать ОК.

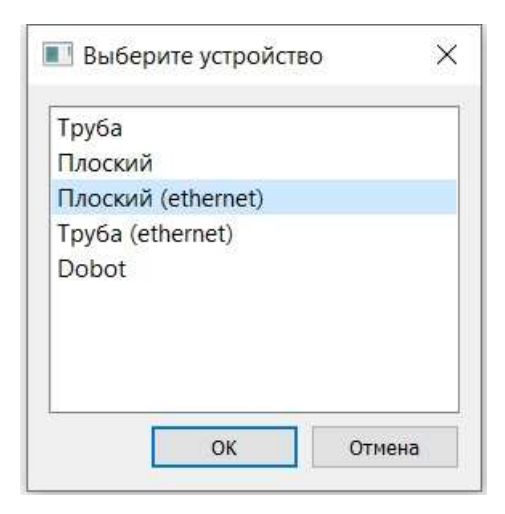

7.6 Положить и ориентировать угловой шов КСС пластин на горизонтальной поверхности стола таким образом, чтобы линия лазерного луча была перпендикулярна поверхности КСС и захватывала всю ширину сварного рис. 16 стр. 5). При установке КСС обеспечить параллельность оси сварного шва возвратно-поступательному перемещению актюатора. Необходимо исключить дрожание или колебание стола, на котором расположены аппаратные средства и КСС в процессе установки и сканирования.

7.7.1 После выбора устройства и введения исходных данных, при расположении КСС, подлежащем сканированию, под лазерным датчиком

нажать значок 🛄 Сканирование

|                                        | Угол                               |
|----------------------------------------|------------------------------------|
| Ф.И.О.:                                | A301                               |
| Способ сварки:                         | РД ~                               |
| Марка основного материала:             | steel Q 235                        |
| Толщина основного материала, мм:       | 10,0                               |
| Положение детали при сварке:           | П1(РЕ) ~                           |
| Присадочный материал:                  | AWS E7015(THJ507)                  |
| Конструктивные параметры сварного шва: | Tech file ArcCup 2019              |
|                                        | Угловой шов                        |
|                                        | Катет 1: 7,0 🖨 + 1,3 🖨 - 0,0 🖨     |
|                                        | Катет 2: 7,0 🜩 + 1,3 🜩 - 0,0 🜩     |
|                                        | Выпуклость верхнего эталона: 5,9 🜲 |
|                                        | Выпуклость нижнего эталона: 5,0 🜲  |

На экране персонального компьютера появится 2D сечение сканируемой поверхности углового шва КСС пластин на которую направлен луч лазерного сканера LS2D и виртуальные горизонтальная и вертикальная оси.

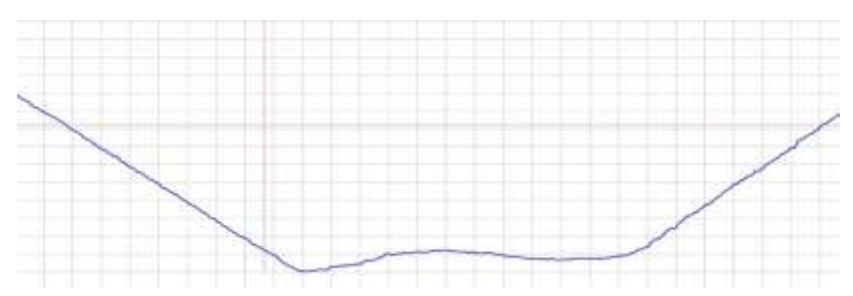

7.7.2 Позиционировать вручную КСС для получения на экране компьютера 2D сечения сканируемой лицевой поверхности углового сварного шва, таким образом, чтобы сечение поверхности сварного шва полностью попадало в зону сканирования, с ориентацией виртуальных осей как показано ниже. Расстояние от плоскости излучателя датчика LS2D до поверхности сканирования должно быть в интервале 70-170мм, рекомендуемое расстояние от поверхности излучателя до центра углового шва - 90 -110мм.

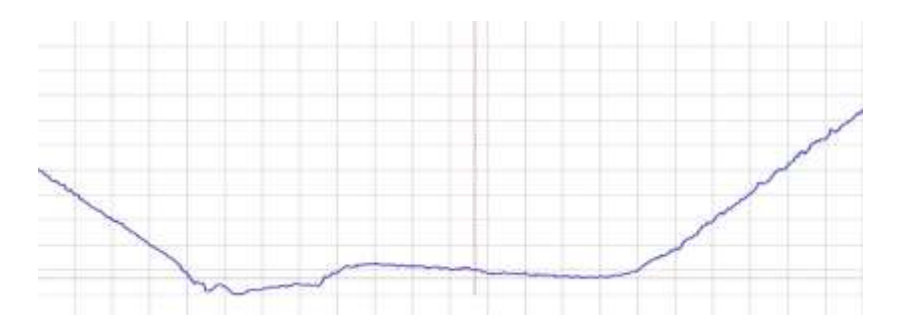

LS2D КСС Манипулирование положением датчика по ллине осуществляется средствами программного интерфейса нажатием значков стрелка влево, вправо После чего выполнить перемещение актюатора с лазерным датчиком LS2D, на заданную длину, нажав и удерживая значок стрелка влево или вправо, в зависимости от положения лазерного датчика LS2D, относительно КСС. Добиться минимального изменения положения виртуальных осей относительно 2D сечения в начале и окончании предполагаемого сканирования поверхности КСС как указано в данном пункте. Во избежание колебаний КСС относительно стола, возможно применение подложек различной толщины под КСС.

7.7.3. В окне значка <sup>Сканировать:</sup> (Сканировать: Сканировать: Сканировать: Сканирования КСС в мм.

7.7.4 Выбрать направление сканирования и запустить процесс сканирования нажатием на значок (сканирование влево) или значок (сканирование вправо). Процесс сканирования запустится автоматически.

**Внимание!** В процессе сканирования не допускать удары, вибрацию, дрожание и колебание стола, на котором находятся актюатор с лазерным датчиком LS2D, КСС и персональный компьютер.

7.7.5 После завершения сканирования автоматически на экране персонального компьютера появится визуализированная 3D цифровая реплика лицевой поверхности КСС. Необходимо визуально контролировать попадание лицевой поверхности сварного шва в зону сканирования.

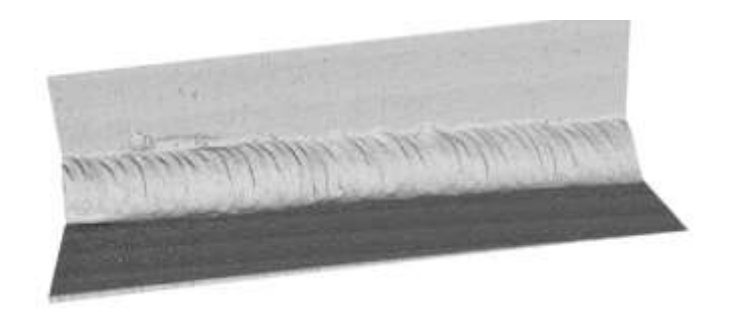

7.7.6 При неполном попадании поверхности сварного шва в зону сканирования и (или) колебания КСС пластин или стола в процессе сканирования 3D реплика будет иметь вид, приведенный ниже или подобный данному.

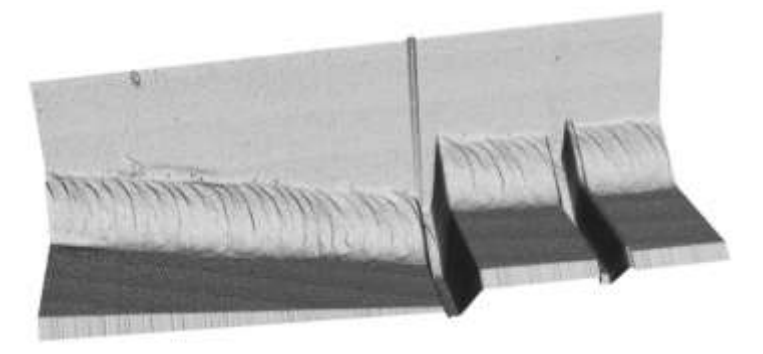

Необходимо провести корректировку позиционирования КСС в соответствие п 7.7.2 и (или) устранить колебания КСС или стола и повторить сканирование. Добиться получение результата как показано в п. 7.7.5.

7.7.8. После завершения сканирования на экране ПК автоматически появится визуализированная 3D цифровая реплика лицевой поверхности углового сварного шва КСС.

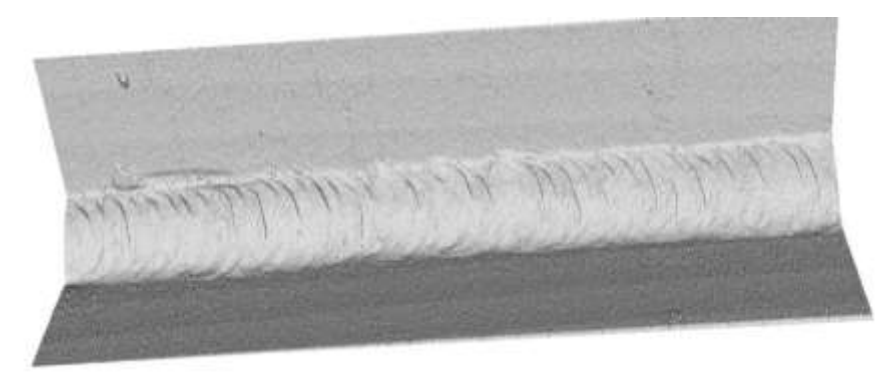

7.8. Сохранить результат сканирования нажатием значка Сохранить или Сохранить как Результат сканирования лицевой и корневой поверхности КСС стыкового шва сохраниться в формате \*.wld.

7.9. Программный интерфейс включает дополнительные возможности управления актюатором:

- Переместить: 💌 5 мм 😨 💌 - возможность перемещать лазерный датчик LS2D на заданную длину относительно КСС перед сканированием.

- 📀 стоп - аварийная остановка актюатора.

7.10. Нажатием на значок сткрыть пользователь имеет возможность загрузить и видеть исходные данные сварки ранее выполненных и отсканированных КСС, вращать и манипулировать цифровой 3D репликой искомого КСС на экране нажатием на значок гезультат.

7.11. Нажатием на значок <sup>Ввод данных</sup> возможна корректировка исходных данных в процессе работы со сканером LSP не перезагружая программный интерфейс.

### 8. ОБРАБОТКА РЕЗУЛЬТАТОВ СКАНИРОВАНИЯ

8.1Для обработки результатов сканирования необходимо нажать значок
 ★ Индекс , после чего начнется расчет Индекса квалификации сварного шва.
 По окончании расчета пользователю станет доступна вкладка Индекс:

| DB0 | д данных    | 🖼 Сканир       | ование         | - | Результат | индекс     | - калибр | овка     |           |
|-----|-------------|----------------|----------------|---|-----------|------------|----------|----------|-----------|
| це  | вой Корне   | вой            |                |   |           |            |          |          |           |
|     | Q<br>87.77  | Высота<br>1.37 | Ширина<br>11.0 | Â | 3D        | Копировать | рисунок  | Пересчет | Выровнять |
|     | 12.45-99.96 | 0.50-2.47      | 8.2-16.2       |   | 4         |            |          |          |           |
|     | 93.89       | 2.04           | 13.6           |   |           |            |          |          |           |
|     | 96.49       | 1.90           | 13.0           |   |           |            |          |          |           |
|     | 99.52       | 1.87           | 13.2           |   | 3.5       |            |          |          |           |
|     | 97.33       | 2.08           | 13.0           |   | 202       |            |          |          |           |
|     | 97.21       | 2.14           | 13.0           |   |           |            |          |          |           |
|     | 96.13       | 2,15           | 13.0           |   |           |            |          |          |           |
|     | 93.66       | 2.23           | 13.2           |   | 3         |            |          |          |           |
|     | 88.94       | 2.27           | 13.2           |   |           |            |          |          |           |
| 8   | 91 52       | 2 30           | 13.4           |   |           |            |          |          |           |

Числовое значение Q- средний Индекс квалификации сканированного шва по всем отсканированным сечениям.

8.2 Для оценки 2d сечений необходимо нажать на сечение с конкретным номером:

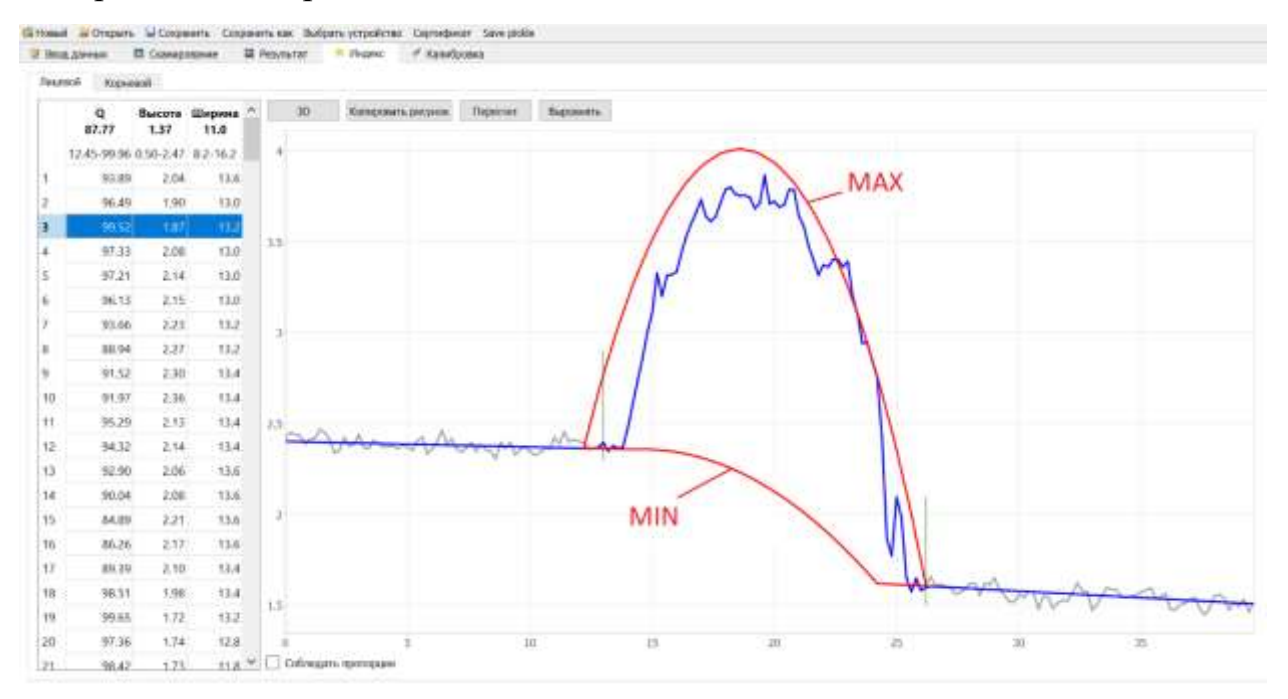

Красным цветом выделены MIN и MAX Эталоны, сформированные на основе входных данных (размеров геометрии сварного шва). Для визуальной оценки дефектов, на область сканирования нанесена размерная сетка.

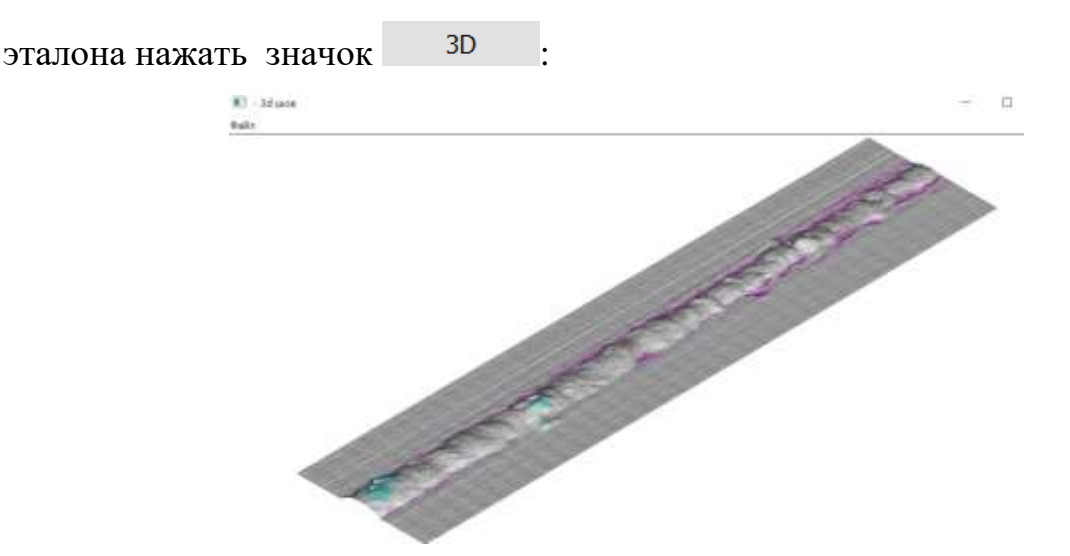

Для оценки объёмной визуализации отклонений сварного шва от

8.3 Для оценки корневого шва нажать на значок Корневой

8.4 При оценке стыковых сварных швов КСС пластин, выполненных сварщиками низкой квалификации,

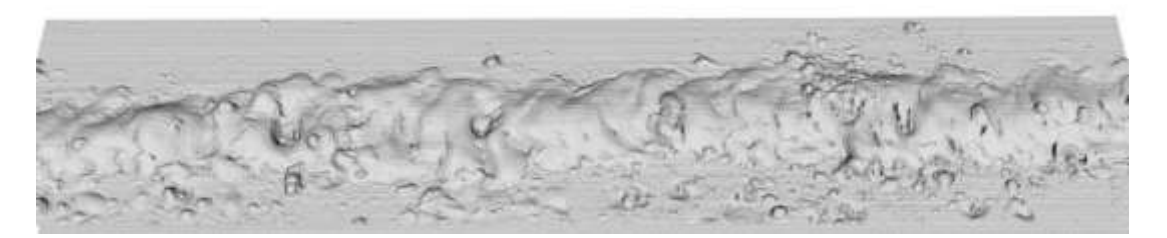

или при сканировании КСС ось сварного шва была не параллельна перемещению актюатора,

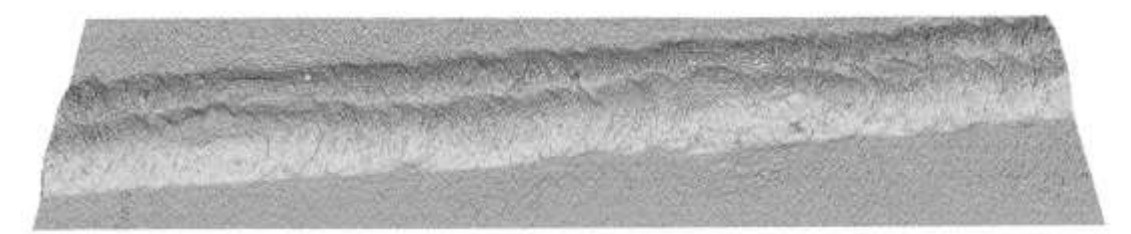

Либо при **полном не проваре сварного шва** в программном интерфейсе реализован дополнительный функционал ориентации эталона, относительно цифровой реплики сварного шва, в ручном режиме. Данная функция реализуется следующими действиями оператора:  Выполнить корректировку левой и правой границ сварного шва 1-го и 256-го сечения программными средствами интерфейса(зеленые вертикальные отрезки).

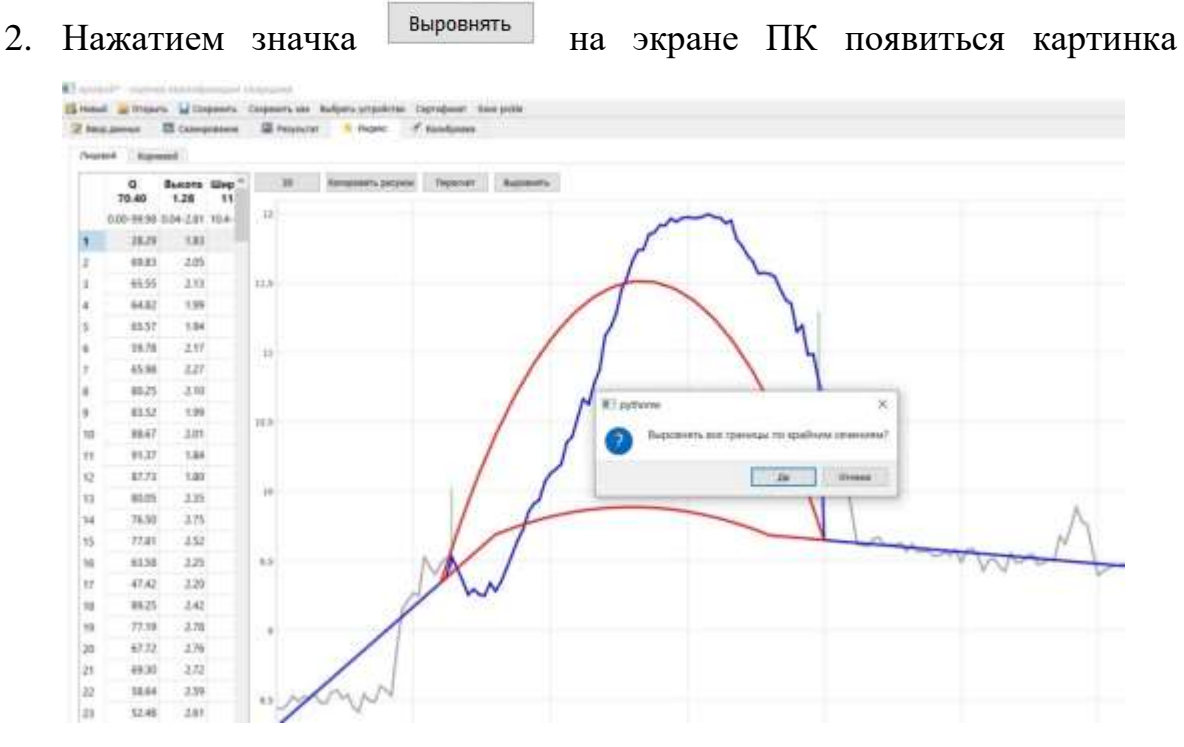

Нажать Да.

3. После корректировки границ нажать значок пересчет . Программа автоматически выполнит пересчет и на экране ПК отобразится информация со значениями ИКС соответствующим ручной ориентации эталона относительно цифровой реплики поверхности сварного шва.

## 9. УСЛОВИЯ ЭКСПЛУАТАЦИИ СКАНЕРА

9.1. Сканирование поверхностей КСС сканером LSP-U выполняется в закрытом помещении при соблюдении условий, приведенных в таблице.

| Наименование      | Диапазон значений |
|-------------------|-------------------|
| параметра         |                   |
| Тип энергопитания | Переменный ток    |
| Напряжение        | 200-240 Вольт     |
| энергопитания     |                   |

Таблица.

| Частота          | 49.5 - 50.5 Гц                    |
|------------------|-----------------------------------|
| электропитания   |                                   |
| Температура      | $20^{0} m{C}\pm10^{0} m{C}$       |
| окружающей среды |                                   |
| Относительная    | 20% - 80% (при 23 <sup>0</sup> С) |
| влажность        |                                   |

### 10. ЗАКЛЮЧИТЕЛЬНЫЕ ПОЛОЖЕНИЯ

10.1 Для формирования сертификата практических навыков сварщика:

| AND: DOO<br>LATETATIATORI<br>Construction<br>Construction<br>Construction<br>Construction | THOCTWHECKNIR<br>No.R LENTTH «MOCT»<br>Ind glanes (MCCT»<br>Ind glanes (MCCT» Al. 11<br>Ind glanes (MCCT» Al. 11                                                                                                    |
|-------------------------------------------------------------------------------------------|----------------------------------------------------------------------------------------------------|
| / SDLD                                                                                    | ификат<br>Religion<br>Religion<br>Religio<br>Religio<br>Rel |
| PVO omptame                                                                               |                                                                                                    |
| Lings univers                                                                             | 6144                                                                                                    |
| Croood ceased                                                                             | 194                                                                                                    |
| Маралосканско натериала                                                                   | 1911                                                                                                    |
| Dyg (zegoesever), sofue all                                                               | Sec. 7. 254                                                                                                    |
| Destront (p., tare)                                                                       | 10                                                                                                    |
| Parameters internet and the                                                               | (a)                                                                                                    |
| Operation and exception                                                                   | Am/8 A6.1 E7015 D+3een                                                                                                    |
| Ten carginore una                                                                         |                                                                                                    |
| Earchpyrtrenese reperently respects                                                       | The segme as chapes                                                                                                    |
| - Datas mar<br>Telamat mag                                                                | and - Deservation<br>method (MC 10 202)                                                                                                    |
| Course Control of Course                                                                  | prech LIEC IS NEW                                                                                                    |
| and the second second                                                                     | المريب مسلم                                                                                                    |
| thermost action                                                                           | The Part of Board Board and American                                                                                                    |
| Journal Land                                                                              | on special scottings (                                                                                                    |
|                                                                                           | MP3                                                                                                    |

необходимо воспользоваться сайтом online.3dld.ru, и осуществить авторизованный вход, загрузить результат сканирования в формате \*.wld в личном кабинете. После сертификации образца данные сварщика размещаются в общем реестре.

10.2. Для традиционной экспертной оценки практических навыков сварщика и выполнения ВИК с применением технологии 3DLD, необходимо воспользоваться приложением vic. exe (не входит в программный интерфейс).

10.3. Возможно применение цифровых реплик сканированных поверхностей сварных швов для достижения иных целей при оценке качества КСС.

10.4. Разработчик программного обеспечения вправе вносить изменения в программное обеспечение и извещать пользователей сканеров LSP-U любыми доступными средствами.

10.5. Возможные неисправности LSP-U и их устранение описаны в инструкции по диагностике и устранению неисправностей при сканировании сварных соединений.